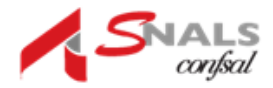

# Istanza informatizzazione nomine supplenze 2022/2023

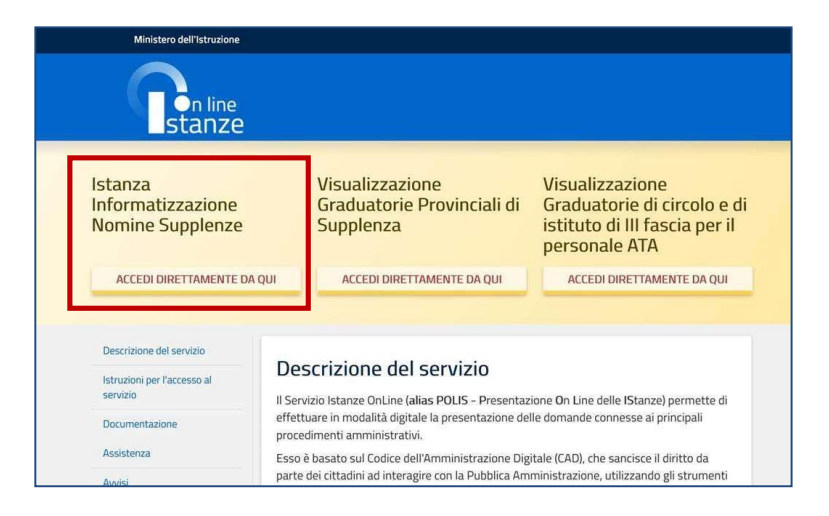

Per compilare l'istanza l'aspirante deve selezionare il pulsante **ACCEDI DIRETTAMENTE DAQUI**. Il sistema prospetta una **pagina informativa** sul trattamento dei dati personali che l'aspirantedeve leggere attentamente e che trova all'ultimo paragrafo della presente guida.

Per proseguire occorre cliccare su Avanti.

Domanda "Informatizzazione Nomine supplenze"

Il sistema prospetta la domanda, articolata in 6 sezioni distinte:

In alto a destra l'aspirante ha sempre contezza dello **stato della domanda** e incorrispondenza di ciascuna sezione ne visualizza lo stato di compilazione.

| Insegnamenti                                                                                                    | Azioni disponibili +                                                                                                    | SEZIONE COMPILATA |
|----------------------------------------------------------------------------------------------------|----------------------------------------------------------------------------------------------------|-------------------|
| Dichiarazione possesso requisiti di cui al D.L. 73/2021, art. 59 comma 4<br>Da compliare esclusivamente da parte degli aspiranti inclusi nelle GPS di prima fascia, compresi quelli degli elenchi aggiuntivi | Azioni disponibili +                                                                                                    | SEZIONE COMPILATA |
| Espressione preferenze supplenze annuali finalizzate alla nomina in ruolo (D.L. 73/2021,<br>art.59 comma 4)                                                                                                  | Azioni disponibili -                                                                                                    | SEZIONE COMPILATA |
| Da compilare esclusivamente da parte degli aspiranti inclusi nelle GPS di prima fascia, compresi quelli degli elenchi aggiuntivi, che                                                                        |                                                                                                    |                   |
| abbiano compilato la sezione precedente                                                                                                    |                                                                                                    |                   |
| Espressione preferenze supplenze annuali / fino al termine delle attività didattiche                                                                                                    | Azioni dispanibili -                                                                                                    | SEZIONE COMPILATA |
| Titoli di riserva                                                                                                    | Azioni disponibili +                                                                                                    |                   |
| Sezione prevista solo per gli aspiranti in possesso di titoli di riserva                                                                                                    | Control of the Partition of the Party of the Party of the |                   |
| Precedenze di cui alla Legge 104 del 5 febbraio 1992                                                                                                    | Azioni disponibili -                                                                                                    | SEZIONE COMPILATA |

Utilizzando il pulsante Azioni disponibili può eseguire, ove previsto, le seguenti operazioni:

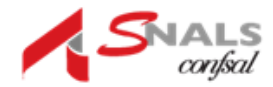

Modifica Visualizza Accedi Inserisci Elimina La terza sezione, **Espressione preferenze supplenze annuali finalizzate alla nomina inruolo**, è attiva solo per gli aspiranti in possesso dei requisiti di cui al D.L. 73/2021, art.59 comma 4.

# Insegnamenti

In questa sezione l'aspirante troverà **gli insegnamenti** per i quali potrà esprimere le preferenze e potrà dichiarare di possedere i **titoli di specializzazione su tipi posto Speciali e/o Metodi di insegnamento differenziati,** validi per l'accesso.

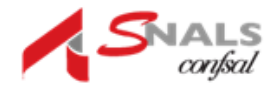

| Vella presen     | te domanda potrai esprimere preferenze per i seguenti insegnamenti:                   |        |
|------------------|---------------------------------------------------------------------------------------|--------|
| Tipo Graduatoria | Insegnamento                                                                          |        |
| GAE              | A012 - DISCIPLINE LETTERARIE NEGLI ISTITUTI DI ISTRUZIONE SECONDARIA DI II GRADO      | D.M.21 |
| GAE              | AA24 - LINGUE E CULTURE STRANIERE NEGLI ISTITUTI DI ISTRUZIONE DI II GRADO (FRANCESE) |        |
| GAE              | AA36 - STRUMENTO MUSICALE NELLA SCUOLA SECONDARIA DI I GRADO (ARPA)                   |        |
| GAE              | AAAA - INSEGNAMENTO SCUOLA INFANZIA                                                   |        |
| GAE              | AB24 - LINGUE E CULTURE STRANIERE NEGLI ISTITUTI DI ISTRUZIONE DI II GRADO (INGLESE)  |        |
| GAE              | AC24 - LINGUE E CULTURE STRANIERE NEGLI ISTITUTI DI ISTRUZIONE DI II GRADO (SPAGNOLO) |        |
| GAE              | ADEE - SOSTEGNO SCUOLA PRIMARIA                                                       |        |
| GAE              | ADMM - SOSTEGNO SCUOLA SECONDARIA I GRADO                                             |        |
| GAE              | ADSS - SOSTEGNO SCUOLA SECONDARIA II GRADO                                            |        |
| GAE              | EEIL - INSEGNAMENTO SCUOLA PRIMARIA (LINGUA INGLESE)                                  |        |
| GPS Fascia 1     | A011 - DISCIPLINE LETTERARIE E LATINO                                                 |        |
| GPS Fascia 1     | AAAA - INSEGNAMENTO SCUOLA INFANZIA                                                   |        |
| GPS Fascia 1     | ADAA - SOSTEGNO SCUOLA INFANZIA                                                       |        |

#### Dichiarazione possesso titoli di specializzazione per l'insegnamento su tipi posto Speciali e/o Metodi di insegnamento differenziati.

| LINGUA INGLESE             | gg/mm/aaaa                                                                          |                                                                                                    |                                                                                                    |
|----------------------------|-------------------------------------------------------------------------------------|----------------------------------------------------------------------------------------------------|----------------------------------------------------------------------------------------------------|
| - PER AMBLIOPI             | -                                                                                   |                                                                                                    |                                                                                                    |
|                            | gg/mm/aaaa                                                                          |                                                                                                    |                                                                                                    |
| - PER SORDASTRI            | gg/mm/aaaa                                                                          | i                                                                                                    |                                                                                                    |
| - PER DISABILI PSICOFISICI | gg/mm/aaaa                                                                          | iii                                                                                                    |                                                                                                    |
| - CON METODO<br>NTESSORI   | gg/mm/aaaa                                                                          | Ħ                                                                                                    |                                                                                                    |
| CON METODO PIZZIGONI       | 29/01/2020                                                                          | #                                                                                                    | aita formazione                                                                                                    |
| CON METODO AGAZZI          | 17/05/2020                                                                          | Ħ                                                                                                    | Alta formazione                                                                                                    |
|                            | PER DISABILI PSICOFISICI<br>CON METODO<br>CON METODO PIZZIGONI<br>CON METODO AGAZZI | PER DISABILI PSICOFISICI<br>SS/mm/aaaa<br>CON METODO<br>ITESSORI<br>CON METODO PI22IGONI<br>CON METODO PI22IGONI<br>CON METODO AGAZZI<br>17/06/2020 | PER DISABILI PSICOFISICI  PER DISABILI PSICOFISICI  CON METODO  CON METODO PIZZIGONI  CON METODO PIZZIGONI  CON METODO AGAZZI  17/05/2020 |

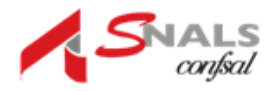

Per **inserire un titolo basterà mettere un check** nella colonna di sinistra, inserire il tipoposto, la data di conseguimento e il luogo dove è stato conseguito.

Gli aspiranti della scuola secondaria non devono compilare la sezione relativa ai titoli.

L'aspirante, effettuate le selezioni e inseriti i dati, procede con il salvataggio e ritorna allaschermata Modello di presentazione della domanda dove compare il messaggio "Modifica eseguita con successo".

| Nodello di presentazione della domanda                                                                                                    |                      |                   |
|----------------------------------------------------------------------------------------------------|----------------------|-------------------|
| Insegnamenti                                                                                                    | Azioni disponibili + | SEZIONE COMPILATA |
| Dichiarazione possesso requisiti di cui al D.L. 73/2021, art. 59 comma 4<br>Da compliare esclusivamente da parte degli aspiranti inclusi nelle GPS di prima fascia, compresi quelli degli elenchi aggiuntivi | Azioni disponibili - | SEZIONE COMPILATA |
| Espressione preferenze supplenze annuali finalizzate alla nomina in ruolo (D.L. 73/2021,<br>art.59 comma 4)                                                                                                  | Azioni disponibili - | SEZIONE COMPILATA |
| Da compilare esclusivamente da parte degli aspiranti inclusi nelle GPS di prima fascia, compresi quelli degli elenchi aggiuntivi, che<br>abbiano compilato la sezione precedente                             |                      |                   |
| Espressione preferenze supplenze annuali / fino al termine delle attività didattiche                                                                                                    | Azioni disponibili 🛩 | SEZIONE COMPILATA |
| Titoli di riserva<br>Secione prevista solo per gli aspiranti in possesso di titoli di riserva                                                                                                    | Azioni disponibili + | SEZIONE COMPILATA |
| Precedenze di cui alla Legge 104 del 5 febbraio 1992                                                                                                    | Azioni disponibili + | SEZIONE COMPILATA |

# Dichiarazione possesso requisiti di cui al D.L. 73/2021, art.59 comma 4

In questa sezione l'aspirante presente nelle GPS di prima fascia, comprensive degli elenchi aggiuntivi, **deve dichiarare il possesso dei requisiti** previsti dal D.L. 73/2021, art.59 comma4.

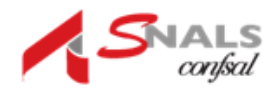

| Dichiarazione                                                                                                    |                                                                                                    |                                                                                                    |                                                                                                    |                                                                                                    |                                                                                                    |                 |
|----------------------------------------------------------------------------------------------------|----------------------------------------------------------------------------------------------------|----------------------------------------------------------------------------------------------------|----------------------------------------------------------------------------------------------------|----------------------------------------------------------------------------------------------------|----------------------------------------------------------------------------------------------------|-----------------|
| I II sottoscritto dichiara di possedere i requisiti necessari a part<br>3/2021, art.59 comma 4                                                                                                    | tecipare all                                                                                                    | la nomina i                                                                                                    | n ruolo secon                                                                                                    | d <mark>o q</mark> uanto                                                                           | o previsto da                                                                                                    | ll D.L<br>Salva |
| itoli di servizio del fascicolo                                                                                                    |                                                                                                    |                                                                                                    |                                                                                                    |                                                                                                    |                                                                                                    |                 |
| isualizza 10 😽 elementi                                                                                                    |                                                                                                    |                                                                                                    |                                                                                                    | Cen                                                                                                | ca:                                                                                                    |                 |
| Insegnamento                                                                                                    | it Da                                                                                                    | ata inizio 🛛 🗐                                                                                                    | Data fine 🛛 🕮                                                                                                    | Denominazion                                                                                       | ne scuola                                                                                                    |                 |
| AI56 - STRUMENTO MUSICALE NELLA SCUOLA SECONDARIA DI I GRADO (PIANOFORTE)                                                                                                    | 22                                                                                                    | 2/01/2020                                                                                                    | 17/02/2020                                                                                                    | AGMMB1001                                                                                          | 6 - L.PIRANDELLO                                                                                                    |                 |
| isualizza da 1 a 1 di 1 elementi<br><b>Titoli di servizio caricati dall'utente</b><br>Nota bene: i servo: validi sono solo quelli prestati presso le istituzioni scolestiche statali, dal<br>Delono indicare purtuamente i servo: solo gli aspiranti che intendono partecipare per il pos                                                                                                    | ll'anno scolastic<br>sto comune e d                                                                                    | co.2010/11.alfai                                                                                                    | nno scolastico 2020<br>egistrati sul fascicoli                                                                                                    | /21.                                                                                               | n taggiungonu il                                                                                                    | 2               |
| Isualizza da 1 a 1 di 1 elementi<br><b>Titoli di servizio caricati dall'utente</b><br>Nota bene I serviz validi sono solo quelli prestati presso le istituzioni scolastiche statali, dal<br>Devono indicare purtuamiente i servizi solo gli aspiranti che intendono partecipare per il po<br>requisito dei tre anni pevieto dalla normativa. Si nicorda che la singola annualità deve esser<br>registo dei tre anni pevieto dalla normativa. Si nicorda che la singola annualità deve esser<br>registo dei tre anni pevieto dalla normativa. Si nicorda che la singola annualità deve esser<br>registo dei tre anni pevieto dalla normativa. Si nicorda che la singola annualità deve esser<br>registo dei tre anni pevieto dalla normativa. Si nicorda che la singola annualità deve esser<br>nelle contizioni di cu all'art. 11 comma 14 della legge 124/99 (dal 1 febbraio agli scrutini fin<br>come tale. | ll'anno scolastit<br>sto comune e cl<br>e di almeno 180<br>nali), l'aspirante                                          | co.2010/11 all'a<br>he con i servizi ra<br>9 giorni: Gualora<br>deve indicare pu                                                    | nno scolastico 2020<br>egistrati sul Tascicoli<br>il servizio prestato r<br>intualmente il servizi                                                              | /21.<br>personale no<br>ion raggunga<br>io al fine di po                                           | n Taggiungono I<br>180 germi, ma ricci<br>180 germi, ma ricci                                                          | ada             |
| Tisualizza da 1 a 1 di 1 elementi<br>Titoli di servizio caricati dall'utente<br>Nota bene i servizi validi sono solo quelli prestati presso le istituzioni scolastiche statali, dal<br>Devono indicare purtuamente i servizi solo gli apiratiti che intendono partecipare per il por<br>regulasto dei te anni presido dalla incomativa si incoda che la singola annualifà deve essari<br>nelle condizioni di cui all'art. 11 comma 14 della legge 124/99 (dal 1 febbraio agli scrutini fin<br>come tale.<br>isualizza 10 v elementi                                                                                                    | ll'anno scolastic<br>sto comune e d<br>e di almeno 190<br>allù, l'aspirante                                            | co 2010/11 all'a<br>he con i servizi re<br>O giorni: Qualora<br>deve indicare pu                                                    | nno scolastico 2020<br>gistrati sul fascicio<br>i devuzo prestato r<br>intualmente il serva                                                                     | /21.<br>personale no<br>on raggiunga<br>no al fine di po<br>Cen                                    | n raggjungono il<br>190 gorni, ma inci<br>terlo caratterizzare<br>Ca:                                                  | ada             |
| Tisualizza da 1 a 1 di 1 elementi<br>Titoli di servizio caricati dall'utente<br>Nota bere: I servizi validi sono solo quelli prestati presso le istituzioni scolastiche statali, dal<br>Devono indicare purchaimente i servizi solo gli appranti che intendono partecipare per il por<br>reguisto da the anni previsto dati anomativa. Si norda che ia sengola annualità deve essar<br>nelle condizioni di cui all'art. 11 comma 14 della legge 124/99 (dal 1 febbraio agli scrutini fin<br>come tale.<br>Isualizza 10 elementi<br>Insegnamento 11                                                                                                    | Il'anno scolasti<br>sto comune e cl<br>di almeno 190<br>alli, l'asprante<br>Data inizio I (                            | co 2010/11 all'a<br>con i servizi re<br>gorn: Gualora<br>deve indicare pu<br>deve indicare pu                                       | nno scolastico 2020<br>sgistrati sul fascicolo<br>il servizio prestato o<br>intualmente il serviz<br>Denominazione sco                                          | /21.<br>personale no<br>nor raggiunga<br>no al fine di por<br>Cerr<br>sola 11                      | ro raggiungono I     190 gom, ma inci<br>190 gom, ma inci<br>terlo caratterizzare     Ca:                              | ≥<br>ada<br>≠   |
| Tisualizza da 1 a 1 di 1 elementi<br>Titoli di servizio caricati dall'utente<br>Nota bene i servo validi sono solo quelli prestati presso le istituzioni scolastiche statali, dal<br>Devono indicare purtualmente i servoi solo gli apiranti che intendono partecipare per il pos<br>requisito de te sano previsto dalla inomativa. Si incoda che la singola annualità deve esari<br>nelle condizioni di cui all'art. 11 comma 14 della legge 124/99 (dal 1 febbraio agli scrution fin<br>come tale.<br>Isualizza ne elementi<br>Insegnamento II<br>AOSSI- STRUMENTO MUSICALE NEGLI ISTITUTI DI ISTRUZIONE SECONDARIA DI IL GRADO<br>(CANTO)                                                                                                    | ll'anno scolastic<br>to comune e di<br>allo, l'asprante<br>Data inizio   <br>34/10/2018                                | co 2010/11 all'a<br>line con i servitzi re<br>gorne (Dalabo<br>deve indicare po<br>deve indicare po<br>1026 filme 18<br>17/13/22018 | nno scolastico 2020<br>egetati sul fascicio<br>la servizo prestato r<br>initualmente il serviz<br>Denominazione sc<br>RMAAB440CD VIA<br>590                     | /21.<br>personale no<br>no al fine di po<br>Cen<br>uola II<br>BOCCEA,                              | raggiungono il     reggiungono il     rego gorini, ma inci<br>terlo caratterizzare     ca:     Ca:     Aztori disponit | 2<br>ada<br>i   |
| Tisualizza da 1 a 1 di 1 elementi         Titoli di servizio caricati dall'utente         Nota bene: I servizi validi sono solo quelli prestati presso le istituzioni scolastiche statali, dal<br>Devono indicare purtuamente i servizi solo gli aspiranti che intendono participare per li por<br>regiunito dei tre anni previsto dalla inornativa. Si inorda che la singola annualità deve esseri<br>nelle condizioni di cu all'art. 11 comma 14 della legge 124/98 (dal 1 febbraio agli sorutini fin<br>come tale.         isualizza 10  ← elementi         Insegnamento         Aossi: - STRUMENTO MUSICALE NEGLI ISTITUTI DI ISTRUZIONE SECONDARIA DI I GRADO<br>(CANTO)         Anno - STRUMENTO MUSICALE NELLA SCUOLA SECONDARIA DI I GRADO (MOLOR/CELLO)                                                                                                    | ll'anno scolastis<br>sto comune e di<br>e di almeno 180<br>alti, l'asprante<br>Data inizio<br>14/10/2019<br>16/12/2019 | co 2010/11 air a<br>the con i service re<br>3 gorn: Qualora<br>deve indicare pu<br>1 Data fine: 18<br>17/13/2018<br>25/06/2020      | nno scolastico 2020<br>egistrati sul fascicoli<br>il servoso prestato n<br>nitualmente il servo<br>Denominazione sci<br>RMAABAGOO VIA<br>590<br>RMAABGS005 IC V | /21.<br>) personale no<br>on raggunga<br>so al fine di po<br>Cen<br>uola II<br>BOCCEA,<br>IA MAFFI | Azoni disporit                                                                                                    | 2<br>ada<br>t   |

L'inserimento dei Titoli di servizio è obbligatorio in tutti i casi in cui servano le tre annualitàe queste, o parte di queste, non siano registrate sul Fascicolo del personale.

La sezione **Titoli di servizio del fascicolo** consente di visualizzare i titoli presenti nel sistema informativo, l'insegnamento, la data inizio, la data fine e la denominazione della scuola.

Digitando una stringa nel campo "Cerca" è possibile visualizzare i record corrispondentialla ricerca. La sezione **Titoli di servizio caricati dall'utente** consente di far caricare all'aspirante eventuali ulteriori titoli di servizio.

Selezionando il tasto riportato in basso a destra "Aggiungi Titolo" appare la schermata"Inserisci Titolo di servizio".

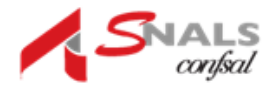

| Anno scolastico<br>9999/99                                                                                                    |   |
|----------------------------------------------------------------------------------------------------|---|
| 55155                                                                                                    |   |
|                                                                                                    |   |
| Insegnamento su cui è stato prestato il servizio                                                                                                  |   |
| Seleziona l'insegnamento                                                                                                    | ~ |
| Periodo Servizio dal Periodo Servizio al Giorni Calcolati dal sistema                                                                             |   |
| gg/mm/aaaa 🖬 gg/mm/aaaa 🖬 Calcola giorni                                                                                                    |   |
| stituzione presso la quale è stato prestato il servizio (Codice e Descrizione)                                                                    |   |
| Istituzione presso la quale è stato prestato il servizio (Codice e Descrizione)                                                                   |   |
| Istituzione presso la quale è stato prestato il servizio (Codice e Descrizione)                                                                   |   |
| Istituzione presso la quale è stato prestato il servizio (Codice e Descrizione) Indirizzo (facoltativo) Provincia                                 |   |
| Istituzione presso la quale è stato prestato il servizio (Codice e Descrizione) Indirizzo (facoltativo) Provincia Selezionare un provincia        |   |
| Istituzione presso la quale è stato prestato il servizio (Codice e Descrizione) Indirizzo (facoltativo) Provincia Selezionare un provincia Comune | ~ |

Possono essere inseriti, uno alla volta, i titoli di servizio non presenti nel sistemainformativo.

Sui titoli aggiunti dall'aspirante il sistema effettua i seguenti controlli:

L'anno scolastico indicato non deve essere successivo all'anno scolastico diriferimento del processo di nomina;

Le date di inizio e di fine dello svolgimento del servizio devono essere compresenell'anno scolastico indicato;

La data di inizio dello svolgimento del servizio non può essere maggiore della data difine.

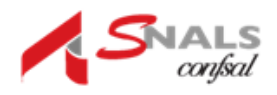

| La data di inizio servizio non e<br>La data di fine servizio non e'<br>L'istituzione presso la quale e | e' compresa nell'anno scolastico 2018/1<br>compresa nell'anno scolastico 2018/19<br>' stato prestato il servizio e' un campo o'<br>zto il convisio e' un campo obbilizatorio | 9<br>bbligatorio             |   |
|----------------------------------------------------------------------------------------------------|----------------------------------------------------------------------------------------------------|------------------------------|---|
| in comune in cure stato prest                                                                          | ato il servizio e dil campo obbligatorio                                                                                                    |                              |   |
|                                                                                                    |                                                                                                    |                              |   |
| 2018/19                                                                                                |                                                                                                    |                              |   |
|                                                                                                    |                                                                                                    |                              |   |
| nsegnamento su cui è stato presta                                                                      | to il servizio                                                                                                    |                              |   |
| A018 - FILOSOFIA E SCIENZE UMANE                                                                       |                                                                                                    |                              | ~ |
| eriodo Servizio dal                                                                                    | Periodo Servizio al                                                                                                    | Giorni Calcolati dal sistema |   |
| 07/01/2020                                                                                             | 30/06/2020                                                                                                    | 176 Calcola giorni           |   |
| tituzione presso la quale è stato p                                                                    | restato il servizio (Codice e Descrizione)                                                                                                    |                              |   |
| idirizzo (facoltativo)                                                                                 |                                                                                                    |                              |   |
|                                                                                                    |                                                                                                    |                              |   |
| rovincia                                                                                               |                                                                                                    |                              |   |
|                                                                                                    |                                                                                                    |                              | ~ |
| ROMA                                                                                                   |                                                                                                    |                              |   |
| ROMA                                                                                                   |                                                                                                    |                              |   |
| ROMA omune Selezionare un comune                                                                       |                                                                                                    |                              | ~ |

Nel caso i dati non siano congruenti ai controlli sopra indicati, l'utente viene avvisato conun apposito messaggio di errore.

Selezionando il tasto "Inserisci" vengono salvate le informazioni digitate.

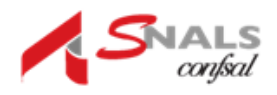

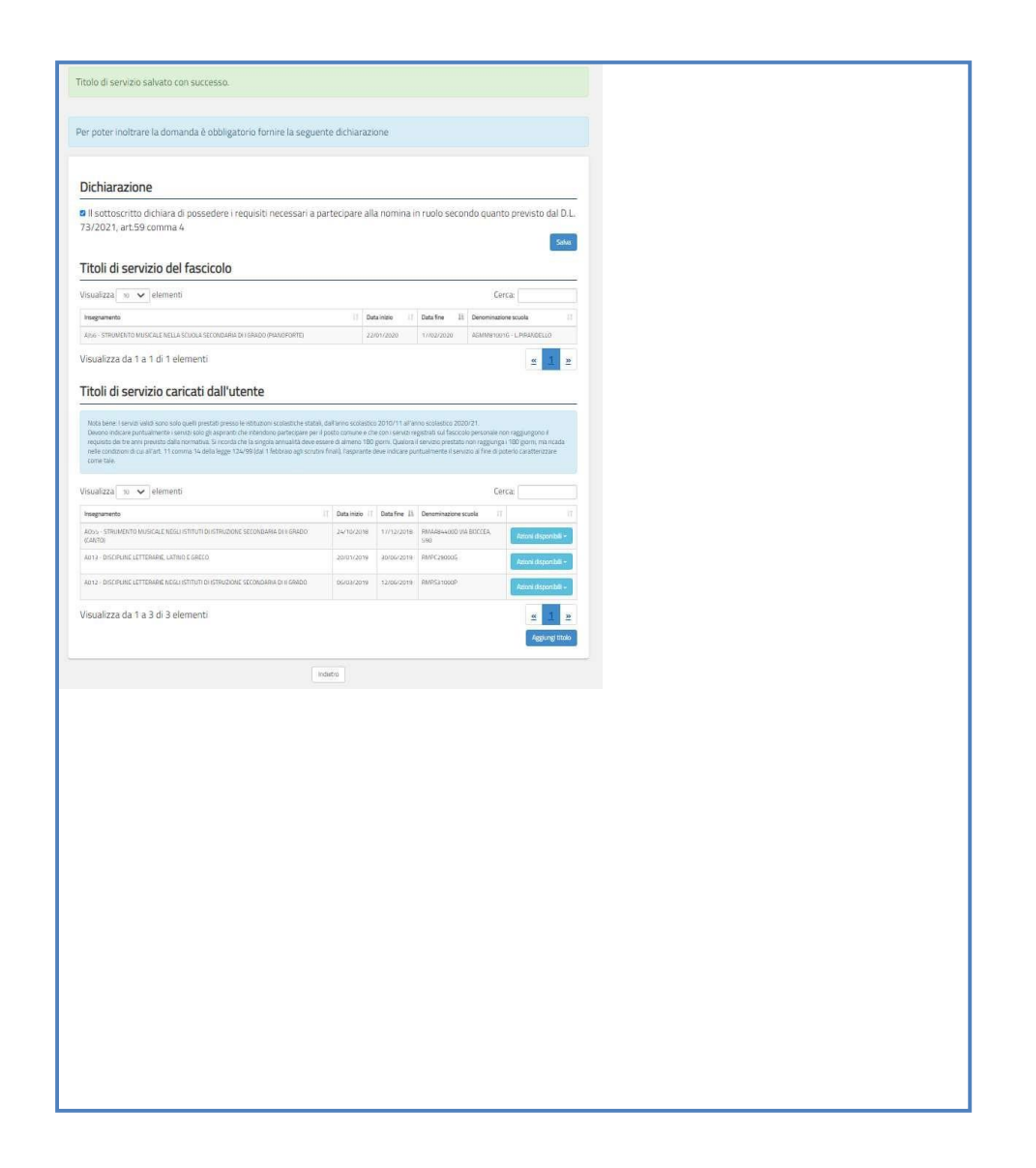

Sempre nella sezione **Titoli di servizio caricati dall'utente** se l'aspirante seleziona il tasto "Azioni disponibili" riportato a destra, in corrispondenza di ciascuna riga, il sistema prospetta una pagina nella quale l'aspirante può **Visualizzare, Modificare ed Eliminare u**n servizio.

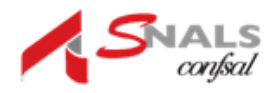

| Dichiarazione                                                                                                    |                                                                                                    |                                                                              |                                                                                                    |                                                                                               |                                                                                  |                                                                                    |                                                                               |
|----------------------------------------------------------------------------------------------------|----------------------------------------------------------------------------------------------------|------------------------------------------------------------------------------|----------------------------------------------------------------------------------------------------|-----------------------------------------------------------------------------------------------|----------------------------------------------------------------------------------|------------------------------------------------------------------------------------|-------------------------------------------------------------------------------|
| סורוומו מבוטרופ                                                                                                    |                                                                                                    |                                                                              |                                                                                                    |                                                                                               |                                                                                  | _                                                                                  |                                                                               |
| Il sottoscritto dichiara di possedere i requisiti necessari a                                                                                                    | a partecipa                                                                                                   | are alla                                                                     | a nomina                                                                                                    | in ruolo                                                                                      | second                                                                           | do quan                                                                            | to previsto dal                                                               |
| 5/2021, art.59 comma 4                                                                                                    |                                                                                                    |                                                                              |                                                                                                    |                                                                                               |                                                                                  |                                                                                    | s                                                                             |
|                                                                                                    |                                                                                                    |                                                                              |                                                                                                    |                                                                                               |                                                                                  |                                                                                    |                                                                               |
| itoli di servizio del fascicolo                                                                                                    |                                                                                                    |                                                                              |                                                                                                    |                                                                                               |                                                                                  |                                                                                    |                                                                               |
| isualizza 10 🗸 elementi                                                                                                    |                                                                                                    |                                                                              |                                                                                                    |                                                                                               |                                                                                  | Ce                                                                                 | erca:                                                                         |
| Insegnamento                                                                                                    |                                                                                                    | 11 Date                                                                      | a inizio                                                                                                    | Data fine                                                                                     | 11                                                                               | Denominazi                                                                         | ione scuola                                                                   |
| A)56 - STRUMENTO MUSICALE NELLA SCUOLA SECONDARIA DI I GRADO (PIANDFORTE)                                                                                                    |                                                                                                    | 22/                                                                          | 01/2020                                                                                                    | 17/02/20                                                                                      | 20                                                                               | AGMM8100                                                                           | DIG - L.PIRANDELLO                                                            |
| ISUAUZZA NA LA L NULL ELEMENTI                                                                                                    |                                                                                                    |                                                                              |                                                                                                    |                                                                                               |                                                                                  |                                                                                    | " 1                                                                           |
| fitoli di servizio caricati dall'utente                                                                                                    |                                                                                                    |                                                                              |                                                                                                    |                                                                                               |                                                                                  |                                                                                    | <u>«</u> 1                                                                    |
| Tisualizza da 1 a 1 di 1 elementi<br>Titoli di servizio caricati dall'utente<br>Nota bene: i servizi validi sono solo quelli prestati presso le istituzioni scolastiche stat<br>Devono indicare puntualmente i servizi solo gli aspiranti che intendono partecipare pi<br>requisito dei te anni previsto dalla normativa. Si ricorda che la singola annualità deve<br>nelle condizioni di cui all'art. 11 comma 14 della legge 124/99 (dal 1 febbraio agli son<br>come tale.<br>Tisualizza 10 elementi                                                                                                    | tali, dall'anno<br>er il posto com<br>e essere di alm<br>utini finali), l'as                                  | scolastico<br>nune e che<br>neno 180 g<br>ispirante d                        | 2010/11 all<br>con i servizi<br>gorni. Qualo<br>eve indicare                                                        | anno scolast<br>registrati sul<br>a il servizio p<br>untualment                               | ico 2020/<br>fascicolo<br>restato no<br>e il servizi                             | 21.<br>personale r<br>on raggiung<br>o al fine di p<br>Ce                          | L                                                                             |
| Titoli di servizio caricati dall'utente Titoli di servizio caricati dall'utente Nota bene: I servizi validi sono solo quelli prestati presso le istituzioni scolastiche sta Devono indicare puntualmente i servizi solo gli aspiranti che intendono partecipare pi requisito dei tre anni previsto dalla normativa. Si ricorda che la singola annualità deve nelle condizioni di cui all'art. 11 comma 14 della legge 124/99 (dal 1 febbraio agli scru come tale. Tisualizza 10 v elementi Insegnamento                                                                                                    | tali, dall'anno :<br>er il posto con<br>e essere di alm<br>utini finali), l'as<br>II Data i                   | scolastico<br>nune e che<br>neno 180 g<br>ispirante d<br>inizio 11           | 2010/11 all<br>e con i servizi<br>giorni. Qualo<br>eve indicare<br>Data fine                                        | anno scolast<br>registrati sul<br>a il servizio p<br>suntualment<br>à <b>Denomin</b>          | ico 2020/<br>fascicolo<br>restato no<br>e il servizi<br>azione scu               | 21.<br>personale r<br>on raggiung<br>o al fine di p<br>Ce<br>ola []                | mon raggjungono il     ja i 180 giorni, ma ricad ooterio caratterizzare erca: |
| Isualizza da 1 a 1 di 1 elementi                                                                                                    | tali, dall'anno<br>er il posto con<br>essere di alm<br>utini finali), l'as<br>II Data i<br>24/10              | scolastico<br>nune e che<br>neno 180 g<br>ispirante d<br>inizio 11<br>0/2018 | 2010/11 all<br>con i servizi<br>gorni. Qualor<br>eve indicare<br>Data fine<br>1//12/201                             | anno scolast<br>registrati sul<br>all servizio p<br>untualment<br>à Denomin<br>8 RMAA84       | ico 2020/<br>fascicolo<br>restato no<br>e il servizi<br>azione scu<br>4000 VIA E | 21.<br>personale r<br>o al fine di p<br>Ce<br>ola II<br>DOCCEA, sec                | Azioni disponibili                                                            |
| Isualizza da 1 a 1 di 1 elementi<br><b>Fitoli di servizio caricati dall'utente</b><br>Nota bene: i servizi validi sono solo quelli prestati presso le istituzioni scolastiche stat<br>Devono indicare puntualmente i servizi solo gli aspiranti che intendono partecipare pi<br>requisito dei te anni previsto dalla normativa. Si ricorda che la singola annualità deve<br>nelle condizioni di cui all'art. 11 comma 14 della legge 124/99 (dal 1 febbraio agli sori<br>come tale.<br>fisualizza 10  ← elementi<br>Insegnamento<br>A035 - STRUMENTO MUSICALE NEGLI ISTITUTI DI ISTRUZIONE SECONDARIA DI II GRADO<br>(CANTO)<br>A013 - DISCIPLINE LETTERARIE, LATINO E GRECO | tali, dall'anno<br>er il posto com<br>essere di alm<br>utini finali), l'as<br><b>II Data</b><br>24/10<br>20/0 | scolastico<br>nune e che<br>neno 180 g<br>ispirante d<br>inizio 11<br>0/2018 | 2010/11 all<br>con i servizi<br>gorni. Qualogrini. Qualo<br>eve indicare<br>1000 and fine<br>11/12/201<br>30/06/201 | anno scolast<br>registrati sul<br>al servizio p<br>untualment<br>a Denomin<br>RMA84<br>RMPC29 | ico 2020/<br>fascicolo<br>restato ne<br>e il servizi<br>azione scu<br>azione scu | 21.<br>personale r<br>on raggiung<br>o al fine di p<br>Ce<br>Ola II<br>BOCCEA, Sec |                                                                               |

**Espressione preferenze supplenze annuali finalizzatealla nomina in ruolo** (D.L. 73/2021, art.59 comma4)

In questa sezione l'aspirante **può inserire le preferenze** ai fini della procedura straordinariadi nomina in ruolo o **modificare quelle già inserite**.

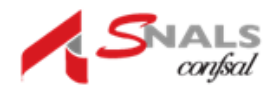

| ESP    | RESSIO       | NE PREFERE         | ENZE SUPPLENZE ANN | UALI FIN                            | ALIZZ                                | ZATE ALLA NOMIN                                                                                                    | a in Ruo                             | LO     |
|--------|--------------|--------------------|--------------------|-------------------------------------|--------------------------------------|----------------------------------------------------------------------------------------------------|--------------------------------------|--------|
|        |              |                    |                    | Scuola se<br>Scuola se<br>Pers.     | c. I grado<br>c. II grado<br>Educ    | Scuola Infanzia<br>Scuola Primaria<br>Scuola Sec. I grado                                                                                                    |                                      |        |
| Ordine | Insegnamento | Preferenza         | Tipo contratto     | Catt.<br>orario<br>stesso<br>comune | Catt.<br>orario<br>diverso<br>comune | Tipo posto                                                                                                    | Tipo scuola                          | AZIONI |
| 1      | ADAA         | SCUOLA NAAA 103006 | ANNUALE            |                                     |                                      | SOSTEGNO PSICOFISICO         I           SOSTEGNO DELLA VISTA         I           SOSTEGNO DELL'UDITO         I           SEDE SPEC. AMBLIOPI         SEDE SPEC. CORDARTRI           SEDE SPEC. DISAB. PSICOFISICI         SEDE SPEC. DISAB. PSICOFISICI |                                      | 10     |
| 2      | AAAA         | SCUOLA NAAABFX007  | III ANNUALE        |                                     |                                      | COMUNE                                                                                                    |                                      | 110    |
| 3      | A011         | COMUNE CAMPOSANO   | ANNUALE            |                                     | 0                                    |                                                                                                    | OSPEDALIERA CARCERARIA SERALE ADULTI | 110    |
| 4      | A011         | DISTRETTO 045      | E ANNUALE          | 0                                   | 0                                    |                                                                                                    | OSPEDALIERA CARCERARIA SERALE ADUIT  | 10     |

Per inserire una nuova preferenza l'aspirante deve selezionare il pulsante "Aggiungi unapreferenza". Gli elementi che compongono una preferenza sono:

Insegnamento;

Sede: Scuola/Comune/Distretto;

Tipo contratto: annuale, fino al termine delle attività didattiche, su spezzone orario;

Tipo cattedra: esterna stesso comune, esterna altro comune;

Tipo posto (solo per la scuola dell'infanzia e primaria)

Tipo scuola

La schermata che il sistema prospetta è la seguente in cui è possibile indicare:

**Insegnamento** -> sono presenti gli insegnamenti selezionabili per i quali l'aspirantepuò presentare domanda ai fini della procedura straordinaria di nomina in ruolo;

Tipo preferenza (SEDE) -> può scegliere fra Scuola, Comune, Distretto

| Aggiungi una preferenza          |                  |
|----------------------------------|------------------|
|                                  |                  |
|                                  |                  |
| Insegnamento *                   |                  |
| Selezionare una voce nell'elenco | ~                |
| Tipo preferenza *                |                  |
| Selezionare una voce nell'elenco | ~                |
|                                  |                  |
|                                  |                  |
|                                  |                  |
|                                  | Seleziona Chiudi |
|                                  |                  |

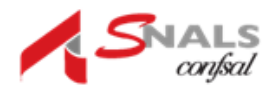

# SCUOLA

| Aggiungi una preferenza                                                          |                       |
|----------------------------------------------------------------------------------|-----------------------|
| Insegnamento *                                                                   |                       |
| A011 - DISCIPLINE LETTERARIE E LATINO                                            | ~                     |
| Tipo preferenza *                                                                |                       |
| SCUOLA                                                                           | ~                     |
| Comune *                                                                         | Codice Meccanografico |
| Seleziona il comune 🗸                                                            |                       |
| Resot                                                                            |                       |
| Applicare un filtro per eseguire una ricerca.<br>*Il campo Comune è obbligatorio |                       |
|                                                                                  | Seleziona Okudi       |

Nel caso in cui l'aspirante selezioni "Scuola" deve indicare le seguenti ulterioriinformazioni, prima di avviare la ricerca:

**Comune**, campo obbligatorio da selezionare dal menù a tendina contenente la lista dei comuni appartenenti alla provincia per la quale l'aspirante presenta la domanda;

#### Codice Meccanografico della scuola, facoltativo;

Descrizione della scuola, facoltativo

In fondo alla sezione di ricerca sono a disposizione i tasti:

"Reset" per rimuovere tutti i filtri di ricerca e poterne indicare di nuovi;

"Cerca" per avviare la ricerca.

Alla selezione del pulsante "Cerca" il sistema propone la lista delle scuole **sedi di organico**, attive, in base ai filtri di ricerca indicati. Si precisa che le sedi di organico sono quelle su

Cui l'insegnamento è previsto, indipendentemente dalla presenza di posti effettivamentedisponibili.

Dalla lista ottenuta l'aspirante procede quindi alla selezione della scuola di interesse.

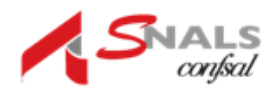

| Aggiungi una preferenza                                                                     | B. Aggiungi una preferenza                                                                   |                                         |
|---------------------------------------------------------------------------------------------|----------------------------------------------------------------------------------------------|-----------------------------------------|
| Insegnamento *<br>A011 - DISCIPLINE LE<br>Tipo preferenza *<br>SCUOLA<br>Comune *<br>ACERRA | Insegnamento * A011-DOCORUMA LETICRARE E LATINO TTI Tipo preferenza * COMURE Comune * NaPOLI | *<br>*<br>*<br>*                        |
| Descrizione scuola:<br>Reset Cerca                                                          | Descrizione Scuola                                                                           | Stecon Dud                              |
| NAIS10900C         I           NAP572000T         I                                         | ISTITUTO SUPERIORE BRUNO MUNARI ACERRA                                                       | VIA DIAZ 43<br>VIA DON G. PUGLISI 18/20 |
|                                                                                             |                                                                                              | Seleziona Chiudi                        |

Scegliendo il tasto "Seleziona" riportato in basso a destra, il sistema salva la preferenza e torna alla schermata precedente.

Selezionando il tasto in basso a destra "Chiudi" il sistema torna alla schermata precedente, senza effettuare alcuna selezione.

## COMUNE

Per la ricerca delle preferenze di tipo Comune occorre selezionare come "Tipo preferenza"il Comune ed è quindi necessario specificare il comune prescelto nel campo "Comune".

Una volta ottenuto il codice del comune di interesse, scegliendo il tasto "Seleziona" riportato in basso a destra, il sistema salva la preferenza e torna alla schermata precedente.Selezionando il tasto in basso a destra "Chiudi" il sistema torna alla schermata precedente senza effettuare alcuna selezione.

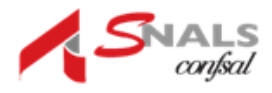

## DISTRETTO

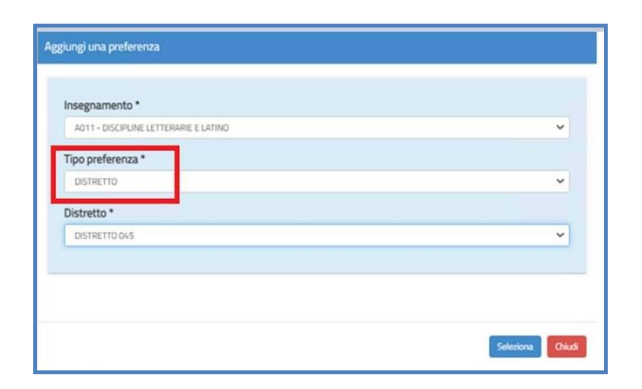

Inserendo come "Tipo preferenza" il Distretto è necessario specificare il distretto prescelto nel campo "Distretto".

Scegliendo il tasto "Seleziona" riportato in basso a destra, il sistema salva la preferenza e torna alla schermata precedente.

Selezionando il tasto in basso a destra "Chiudi" il sistema torna alla schermata senza effettuare alcuna selezione.

Dopo aver scelto tra Insegnamento e Tipo preferenza (Scuola, Comune, Distretto), selezionando il tasto in basso a destra "Seleziona" le informazioni selezionate vengono riportate nella schermata "Espressione preferenze supplenze annuali finalizzate alla nomina in ruolo".

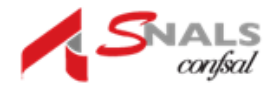

| ESP    | RESSIO       |                    | ENZE SUPPLENZE ANN | IUALI FIN                           | ALIZZ                                | ZATE ALLA NOMIN                                                                                                    | A IN RUC                             | LO    |
|--------|--------------|--------------------|--------------------|-------------------------------------|--------------------------------------|----------------------------------------------------------------------------------------------------|--------------------------------------|-------|
|        |              |                    |                    | Scuola se<br>Scuola se<br>Pers      | ec. I grado<br>ec. II grado<br>Educ  | Scuola Infanzia<br>Scuola Primaria<br>Scuola Sec. I grado                                                                                                    |                                      |       |
| Ordine | Insegnamento | Preferenza         | Tipo contratto     | Catt.<br>orario<br>stesso<br>comune | Catt.<br>orario<br>diverso<br>comune | Tipo posto                                                                                                    | Tipo scuola                          | AZION |
| 1      | ADAA         | SCUOLA NAAA 103006 | ANNUALE            |                                     |                                      | SOSTEGNO PSICOFISICO     SOSTEGNO DELLA VISTA     SOSTEGNO DELLA VISTA     SOSTEGNO DELL'UDITO     SEDE SPEC. AMBLIOPI     SEDE SPEC. SORDASTRI     SEDE SPEC. DISAB. PSICOFISICI |                                      | •     |
| 2      | AAAA         | SCUOLA NAAABFX007  | I ANNUALE          |                                     |                                      | COMUNE                                                                                                    |                                      | 1†    |
| 3      | A011         | COMUNE CAMPOSANO   | ANNUALE            | ø                                   | ۵                                    |                                                                                                    | OSPEDALIERA CARCERARIA SERALE ADULTI | ↓†¢   |
| 4      | A011         | DISTRETTO 045      | ANNUALE            | 0                                   | 0                                    |                                                                                                    | OSPEDALIERA CARCERARIA SERALE ADULTI | 1 P   |

Nella schermata "Espressione preferenze supplenze annuali finalizzate alla nomina inruolo" è possibile: Selezionare attraverso i check <sup>≤</sup> le informazioni di interesse

Esprimere l'ordine di gradimento del Tipo Posto 🛄 all'interno di ogni singola riga, mediante le freccette

Modificare l'ordine di gradimento delle informazioni contenute nell'intera riga

Mediante le frecce poste sotto la colonna Azioni

**Eliminare il record mediante** l'icona del cestino <sup>a</sup> presente sotto la colonna Azioni. Selezionando il tasto "Indietro" riportato in basso a sinistra, si ritorna alla schermata

"Modello di presentazione della domanda".

Nel caso vengano inserite preferenze che richiedano il possesso di uno specifico titoloè necessario inserire il relativo titolo nella sezione "Insegnamenti".

Nel caso vengano scelti gli insegnamenti a fronte di titoli non inseriti, il sistema effettuaun controllo e prospetta un apposito messaggio, come da immagine seguente:

| <ul> <li>TTENZIONE, è necessario correggere i seguenti errori per poter inoltrare la doman</li> <li>E' obbligatorio dichiarare il possesso dei titoli di specializzazione per soddisfari</li> </ul>                                                                                             | ida:<br>e i tipi di posto sc | elti nelle preferenze |
|----------------------------------------------------------------------------------------------------|------------------------------|-----------------------|
| Modello di presentazione della domanda                                                                                                    |                              |                       |
| Insegnamenti                                                                                                    | Azioni disponibili -         | SEZIONE NON COMPILA   |
| Dichiarazione possesso requisiti di cui al D.L. 73/2021, art. 59 comma 4<br>Da compilare esclusivamente da parte degli aspiranti incluai nelle GPS di prima Fascia, compresi quelli degli elenchi aggiuntivi                                                                                    | Azioni disponibili -         | SEZIONE COMPILATA     |
| Espressione preferenze supplenze annuali finalizzate alla nomina in ruolo (D.L.<br>73/2021, art.59 comma 4)<br>Da compliare esclusivamente da parte degli aspiranti inclusi nelle GP5 di prima fascia, compresi quelli degli elenchi aggiuntivi, che<br>abbiano compliato la sezione precedente | Azioni disponibili -         | SEZIONE COMPILATA     |
| Espressione preferenze supplenze annuali / fino al termine delle attività didattiche                                                                                                    | Azlani disponibili -         | SEZIONE COMPILATA     |
| Titoli di riserva<br>Sezione prevista solo per gli aspiranti in possesso di titoli di riserva                                                                                                    | Anoni disponibili -          | SEZIONE COMPILATA     |
| Precedenze di cui alla Legge 104 del 5 febbraio 1992                                                                                                    | Azioni disponibili -         | SEZIONE COMPILATA     |
| andietro indere                                                                                                    |                              |                       |

Se viene selezionato come preferenza il "Comune" o "Distretto" nella colonna "Tiposcuola" è possibile inserire un check su Ospedaliera, Carceraria, Serale, Adulti.

| 3 AQ11 COMUNE CAMPOSANO SANUALE | 0 0 | COSPEDALIERA<br>CARCERARIA<br>SERALE<br>ADULTI |
|---------------------------------|-----|------------------------------------------------|
|---------------------------------|-----|------------------------------------------------|

L'aspirante non concorrerà alla nomina sulle tipologie non selezionate.

# Espressione preferenze supplenze annuali/fino al termine delle attività didattiche

Questa sezione può essere compilata da tutti gli aspiranti presenti nelle GAE, che non abbiano già avuto una nomina in ruolo, e da tutti gli aspiranti presenti nelle GPS.

In questa sezione l'aspirante può inserire le preferenze ai fini delle supplenze annuali, ove esistano posti residui dopo la procedura straordinaria ai fini della nomina in ruolo, e delle supplenze fino al termine delle attività didattiche.

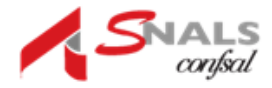

| FSF    | RESSIO       | NE PREER          | ENZE SUPPLENZE ANNUALL/ FINO AL                                          | TERM               |                     |                                        |             | 6      |
|--------|--------------|-------------------|--------------------------------------------------------------------------|--------------------|---------------------|----------------------------------------|-------------|--------|
| חוח    | ATTICHI      |                   |                                                                          |                    |                     |                                        |             |        |
|        | Arricin      |                   |                                                                          |                    |                     |                                        |             |        |
|        |              |                   |                                                                          | Scuola se          | c. I grado          | Scuola Infanzia                        |             |        |
|        |              |                   |                                                                          | Scuola se<br>Pers. | c. Il grado<br>Educ | Scuola Primaria<br>Scuola Sec. I grado |             |        |
| Ordine | Insegnamento | Preferenza        | Tipo contratto                                                           | Catt.              | Catt.               | Tipo posto                             | Tipo scuola | AZIONI |
|        |              |                   |                                                                          | orario<br>stesso   | orario<br>diverso   |                                        |             |        |
|        |              |                   |                                                                          | comune             | comune              |                                        |             |        |
| -1     | A011         | SCUOLA NAIS121003 | FIND AL TERMINE DELLE ATTIVITA' DIDATTICHE                               |                    |                     |                                        |             |        |
|        |              |                   | SPEZZONE Min Max Completamento Completamento<br>stesso ins. diverso ins. |                    |                     |                                        |             | Ŭ      |

Gli elementi che compongono una preferenza sono:

Insegnamento;

Sede: Scuola/Comune/Distretto;

Tipo contratto: annuale, fino al termine delle attività didattiche, su spezzone orario;

Tipo cattedra: esterna stesso comune, esterna altro comune;

Tipo posto (solo per la scuola dell'infanzia e primaria)

Tipo scuola

La schermata che il sistema prospetta è la seguente in cui è possibile indicare:

**Insegnamento ->** sono presenti gli insegnamenti selezionabili per i quali l'aspirantepuò presentare domanda ai fini della procedura straordinaria di nomina in ruolo;

Tipo preferenza (SEDE) -> può scegliere fra Scuola, Comune, Distretto

| MEDI DA MANTE                    |                           |
|----------------------------------|---------------------------|
| ziungi una preferenza            |                           |
|                                  |                           |
|                                  |                           |
| Insegnamento *                   |                           |
| Selezionare una voce nell'elenco | ~                         |
| Tipo preferenza *                |                           |
| Selezionare una voce nell'elenco | ~                         |
|                                  |                           |
|                                  |                           |
|                                  |                           |
|                                  |                           |
|                                  | Seleziona Chiuc           |
|                                  | (Indextantion of the last |

# SCUOLA

| zgiungi una preferenza                                                           |    |              |         |        |            |
|----------------------------------------------------------------------------------|----|--------------|---------|--------|------------|
| Insegnamento *<br>A011 - DISCIPLINE LETTERARIE E LATINO                          |    |              |         |        | ~          |
| Tipo preferenza *                                                                |    |              |         |        | ~          |
| Comune *                                                                         | Co | dice Meccano | grafico |        |            |
| Seleziona il comune                                                              | -  |              |         |        |            |
| Reset                                                                            |    |              |         |        |            |
| Applicare un filtro per eseguire una ricerca.<br>*// campo Comune è obbligatorio |    |              |         |        |            |
|                                                                                  |    |              |         | Selezi | ona Chiudi |

Nel caso in cui l'aspirante selezioni "Scuola" deve indicare le seguenti ulteriori informazioni, prima di avviare la ricerca:

**Comune**, campo obbligatorio da selezionare dal menù a tendina contenente la lista dei comuni appartenenti alla provincia per la quale l'aspirante presenta la domanda;

Codice Meccanografico della scuola, facoltativo;

Descrizione della scuola, facoltativo

In fondo alla sezione di ricerca sono a disposizione i tasti:

"Reset" per rimuovere tutti i filtri di ricerca e poterne indicare di nuovi;

"Cerca" per avviare la ricerca.

Alla selezione del pulsante "Cerca" il sistema propone la lista delle scuole **sedi di organico**,attive, in base ai filtri di ricerca indicati. Si precisa che le sedi di organico sono quelle sucui l'insegnamento è previsto, indipendentemente dalla presenza di posti effettivamente disponibili.

Dalla lista ottenuta l'aspirante procede quindi alla selezione della scuola di interesse.

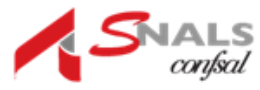

| Insegnamento * A011 - DISCIPLINE LETTERARIE E LATINO Tipo preferenza * SCUOLA Comune * Codice Meccanografico ACERRA Comune * Codice Meccanografico Descrizione scuola: Reset Cerca                                                                                                    | ~          |
|----------------------------------------------------------------------------------------------------|------------|
| Insegnamento * A011 - DISCIPLINE LETTERARIE E LATINO Tipo preferenza * SCUDLA Comune * Codice Meccanografico ACERRA Codice Meccanografico ACERRA Codice Scuola:  Reset Cerca  Codice Scuola NAIS10900C ISTITUTO SUPERIORE BRUNO MUNARI ACERRA VIA DON G. PUC                                                                                                    | ~          |
| A011 - DISCIPLINE LETTERARIE E LATINO  Tipo preferenza * SCUOLA  Comune * Codice Meccanografico  ACERRA  Descrizione scuola:  Reset Cerca  Codice Scuola Descrizione Scuola  Comune * Codice Scuola LC SC, CLAS, LING * AMDE' LIGUORI* VIA DON G. PUC                                                                                                    | ~          |
| Tipo preferenza *       SCUDLA         Comune *       Codice Meccanografico         ACERRA       ✓         Descrizione scuola:       ✓         Reset       Cerca         Codice Scuola       Descrizione Scuola         MAIS10900C       ISTITUTO SUPERIORE BRUND MUNARI ACERRA       VIA DIAZ 43         NAPS72000T       LIC. SC, CLAS, LING " AMDE' LIGUORI"       VIA DON G. PUC               | ~          |
| SCUOLA       Codice Meccanografico         ACERRA       Codice Meccanografico         Descrizione scuola:       Comune         Reset       Cerca         Codice Scuola       Descrizione Scuola         Keset       Cerca         Nalis 10900C       ISTITUTO SUPERIORE BRUNO MUNARI ACERRA       VIA DIAZ 43         NAP572000T       LIC. SC, CLAS, LING " A.M.DE' LIGUORI"       VIA DON G. PUC | ~          |
| Comune * Codice Meccanografico ACERRA Comune * Codice Meccanografico ACERRA Cerca Codice Scuola Cerca Codice Scuola Desorizione Scuola Comune Indirizzo NAIS10900C ISTITUTO SUPERIORE BRUNO MUNARI ACERRA VIA DIAZ 43 NAPS72000T UIC. SC, CLAS, LING * AM.DE' LIGUORI* VIA DON G. PUC                                                                                                    |            |
| ACERRA                                                                                                    |            |
| Descrizione scuola:           Reset         Cerca           Codice Scuola         Descrizione Scuola           Codice Scuola         Descrizione Scuola           NAIS10900C         ISTITUTO SUPERIORE BRUNO MUNARI ACERRA           NAP572000T         LIC. SC, CLAS, LING " A.M.DE' LIGUORI"                                                                                                    |            |
| Codice Scuola     Descrizione Scuola     Comune     Indirizzo       NAIIS10900C     ISTITUTO SUPERIORE BRUNO MUNARI ACERRA     VIA DIAZ 43       NAP572000T     LIC, SC, CLAS, LING " A.M.DE' LIGUORI"     VIA DON G. PUC                                                                                                    |            |
| Reset       Cerca         Codice Scuola       Descrizione Scuola         Codice Scuola       Descrizione Scuola         NAIS10900C       ISTITUTO SUPERIORE BRUNO MUNARI ACERRA         NAPS72000T       LIC. SC, CLAS, LING " A.M.DE' LIGUORI"                                                                                                    |            |
| Codice Scuola         Descrizione Scuola         Comune         Indirizzo           NAIS10900C         ISTITUTO SUPERIORE BRUNO MUNARI ACERRA         VIA DIAZ 43           NAPS72000T         LIC. SC, CLAS, LING " A.M.DE' LIGUORI"         VIA DON G. PUC                                                                                                    |            |
| Codice Scuola         Descrizione Scuola         Comune         Indirizzo           NAIS10900C         ISTITUTO SUPERIORE BRUND MUNARI ACERRA         VIA DIAZ 43           NAPS72000T         LIC. SC, CLAS, LING " A.M.DE' LIGUORI"         VIA DON G. PUC                                                                                                    |            |
| Codice Scuola         Descrizione Scuola         Comune         Indirizzo           1         NAIS10900C         ISTITUTO SUPERIORE BRUND MUNARI ACERRA         VIA DIAZ 43           NAPS72000T         LIC. SC, CLAS, LING " A.M.DE' LIGUORI"         VIA DON G. PUC                                                                                                    |            |
| Codice Scuola         Descrizione Scuola         Comune         Indirizzo           NAIS10900C         ISTITUTO SUPERIORE BRUNO MUNARI ACERRA         VIA DIAZ 43           NAPS72000T         LIC. SC, CLAS, LING " A.M.DE' LIGUORI"         VIA DON G. PUC                                                                                                    |            |
| Codice Scuola         Descrizione Scuola         Comune         Indirizzo           NAIS10900C         ISTITUTO SUPERIORE BRUNO MUNARI ACERRA         VIA DIAZ 43         VIA DIAZ 43           NAP572000T         LIC. SC, CLAS, LING " A.M.DE' LIGUORI"         VIA DON G. PUC                                                                                                    |            |
| Codice Scola         Destructive Scola         Concrete         Indiazzo           NAIS10900C         ISTITUTO SUPERIORE BRUNO MUNARI ACERRA         VIA DIAZ 43         VIA DIAZ 43           NAPS72000T         LIC. SC, CLAS, LING " A.M.DE' LIGUORI"         VIA DON G, PUC                                                                                                    |            |
| NAP\$72000T LIC. SC, CLAS, LING " A.M.DE" LIGUORI" VIA DON G. PUC                                                                                                    |            |
|                                                                                                    | LISI 18/20 |
|                                                                                                    |            |
|                                                                                                    |            |
|                                                                                                    |            |
|                                                                                                    |            |
|                                                                                                    |            |
|                                                                                                    |            |
|                                                                                                    |            |
|                                                                                                    |            |
|                                                                                                    |            |
|                                                                                                    |            |

Scegliendo il tasto "Seleziona" riportato in basso a destra, il sistema salva la preferenza etorna alla schermata precedente.

Selezionando il tasto in basso a destra "Chiudi" il sistema torna alla schermata precedente, senza effettuare alcuna selezione.

## COMUNE

Per la ricerca delle preferenze di tipo Comune occorre selezionare come "Tipo preferenza"il Comune ed è quindi necessario specificare il comune prescelto nel campo "Comune".

Una volta ottenuto il codice del comune di interesse, scegliendo il tasto "Seleziona" riportato in basso a destra, il sistema salva la preferenza e torna alla schermata precedente. Selezionando il tasto in basso a destra "Chiudi" il sistema torna alla schermata precedente senza effettuare alcuna selezione.

# DISTRETTO

| nsegnamento *                         |   |
|---------------------------------------|---|
| A011 - DISCIPLINE LETTERARIE E LATINO | ~ |
| Tipo preferenza *                     |   |
| DISTRETTO                             | ~ |
| Distretto *                           |   |
| DISTRETTO 045                         | ~ |
|                                       |   |
|                                       |   |

Inserendo come "Tipo preferenza" il Distretto è necessario specificare il distretto prescelto nel campo "Distretto".

Scegliendo il tasto "Seleziona" riportato in basso a destra, il sistema salva la preferenza e torna alla schermata precedente.

Selezionando il tasto in basso a destra "Chiudi" il sistema torna alla schermata senza effettuare alcuna selezione.

Dopo aver scelto tra Insegnamento e Tipo preferenza (Scuola, Comune, Distretto), selezionando il tasto in basso a destra "Seleziona" le informazioni selezionate vengono riportate nella schermata "Espressione preferenze supplenze annuali finalizzate alla nomina in ruolo".

| Aggiungi una preferenza               |                  |
|---------------------------------------|------------------|
| Insegnamento *                        |                  |
| A011 - DISCIPLINE LETTERARIE E LATINO | ~                |
| Tipo preferenza *                     |                  |
| COMUNE                                | ~                |
| Comune *                              |                  |
| NAPOLI                                | ~                |
|                                       |                  |
|                                       |                  |
|                                       |                  |
|                                       | Seleziona Chiudi |

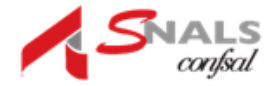

| ESP    | RESSIO       | NE PREFER         | ENZE SUPPLENZE ANNUALI / FIN                                                                | AL TE             | RMIN                                | <b>NE DELLE</b>                                           | ATTIVIT     | 4'     |
|--------|--------------|-------------------|---------------------------------------------------------------------------------------------|-------------------|-------------------------------------|-----------------------------------------------------------|-------------|--------|
| DID    | ATTICH       | E                 |                                                                                             |                   |                                     |                                                           |             |        |
|        |              |                   |                                                                                             |                   |                                     |                                                           |             | _      |
|        |              |                   |                                                                                             | Scuola se<br>Pers | ec. I grado<br>ec. II grado<br>Educ | Scuola Infanzia<br>Scuola Primaria<br>Scuola Sec. I grado |             |        |
| Ordine | Insegnamento | Preferenza        | Tipo contratto                                                                              | Catt.             | Catt.                               | Tipo posto                                                | Tipo scuola | AZIONI |
|        |              |                   |                                                                                             | stesso            | diverso<br>comune                   |                                                           |             |        |
| 1      | A011         | SCUOLA NAIS121003 | ANNUALE                                                                                     | 1                 |                                     |                                                           |             |        |
|        |              |                   | FINO AL TERMINE DELLE ATTIVITA' DIDATTICHE     SPEZZONE Min Max Completamento Completamento |                   |                                     |                                                           |             | 1 1    |
|        |              |                   | stesso ins. diverso ins.                                                                    |                   |                                     |                                                           |             | -      |
| 2      | AC24         | COMUNE BACOLI     | ANNUALE                                                                                     |                   |                                     |                                                           |             |        |
|        |              |                   | FINO AL TERMINE DELLE ATTIVITA' DIDATTICHE                                                  | 0                 | 0                                   |                                                           |             | Lt t   |
|        |              |                   | stesso ins. diverso ins.                                                                    |                   |                                     |                                                           | ADULTI      |        |
| 3      | A011         | DISTRETTO 029     | ANNUALE                                                                                     |                   |                                     |                                                           |             |        |
|        |              |                   | FINO AL TERMINE DELLE ATTIVITA' DIDATTICHE                                                  | -                 |                                     |                                                           | CARCERARIA  |        |
|        |              |                   | SPEZZONE Min Max Completamento Completamento<br>stesso ins. diverso ins.                    |                   | U                                   |                                                           |             |        |

Nella schermata "Espressione preferenze supplenze annuali/fino al termine delle attivitàdidattiche" è possibile:

Selezionare attraverso i check <sup>2</sup> le informazioni di interesse

Esprimere l'ordine di gradimento del Tipo Posto 🗀 all'interno di ogni singolariga, mediante le freccette

110

Modificare l'ordine di gradimento delle informazioni contenute nell'intera riga

Mediante le frecce poste sotto la colonna Azioni

**Eliminare il record mediante** l'icona del cestino presente nella colonna Azioni. Nel caso in cui vengano inserite preferenze che richiedano il possesso di uno specifico titoloè necessario inserire quel titolo nella sezione "Insegnamenti".

Nel caso vengano scelti gli insegnamenti ma non i relativi titoli, il sistema effettua uncontrollo e prospetta un apposito messaggio, come da immagine seguente:

| Aodello di presentazione della domanda                                                                                                    |                      |                      |
|----------------------------------------------------------------------------------------------------|----------------------|----------------------|
| Insegnamenti                                                                                                    | Azioni disponibili - | SEZIONE NON COMPILAT |
| Dichiarazione possesso requisiti di cui al D.L. 73/2021, art. 59 comma 4<br>Da compilare esclusivamente da parte degli aspiranti inclual nelle GPS di prima Fascia, compresi quelli degli elenchi aggiuntivi | Azioni disponibili - | SEZIONE COMPILATA    |
| Espressione preferenze supplenze annuali finalizzate alla nomina in ruolo (D.L.<br>73/2021, art.59 comma 4)                                                                                                  | Azioni dispanibili - | SEZIONE COMPILATA    |
| Da complare esclusivamente da parte degli aspiranti inclusi nelle GPS di prima fascia, compresi quelli degli elenchi aggiuntivi, che<br>abbiano compilato la sezione precadente                              |                      |                      |
| Espressione preferenze supplenze annuali / fino al termine delle attività didattiche                                                                                                    | Azlani disponibili - | SEZIONE COMPILATA    |
| Titoli di riserva<br>Sezione prevista solo per gli aspiranti in possesso ili titoli di riserva                                                                                                    | Azioni disponibili - | SEZIONE COMPILATA    |
| Precedenze di cui alla Legge 104 del 5 febbraio 1992                                                                                                    | Azioni disponibili - | SEZIONE COMPILATA    |

Se viene selezionato come preferenza il "Comune" o "Distretto", cioè una preferenza sintetica, nella colonna "Tipo scuola" è possibile inserire un check su Ospedaliera, Carceraria, Serale, Adulti.

| 3 A011 | COMUNE CAMPOSANO | 0 0 | C OSPEDALJERA<br>CARCERARIA<br>SERALE<br>ADULTI |
|--------|------------------|-----|-------------------------------------------------|
|--------|------------------|-----|-------------------------------------------------|

L'aspirante non concorrerà alla nomina sulle tipologie non selezionate.

## **Tipo contratto**

In questa sezione l'aspirante deve scegliere la tipologia di contratto fra le seguenti: Annuale

Fino al termine delle attività didattiche

Spezzone orario

Nel caso l'aspirante selezioni **Spezzone orario**, deve indicare obbligatoriamente il numero minimo e il numero massimo delle ore in cui tale spezzone ricade in base all'ordine di gradimento.

| Tipo di contratto spezzo | ne |          |         |
|--------------------------|----|----------|---------|
| Minimo                   | D, | Massimo  | 0       |
|                          |    | Conferma | Annulla |

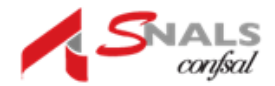

#### Per l'insegnamento nella scuola dell'infanzia

O il numero minimo di ore indicato non deve essere inferiore a 7 Il numero massimo di ore non deve essere superiore a 24;

Per l'insegnamento nella scuola primaria

O il numero minimo di ore indicato non deve essere inferiore a 7

Il numero massimo di ore non deve essere superiore a 23;

#### Per l'insegnamento nella scuola secondaria di I e di II grado

O il numero minimo di ore indicato non deve essere inferiore a 7;

Il numero massimo di ore non deve essere superiore a 17.

Sempre nel caso in cui l'aspirante selezioni il tipo contratto **Spezzone orario** ha la possibilità di indicare se:

Sia disposto ad accettare l'eventuale completamento con altri spezzoni sulla stessaclasse di concorso o su classe di concorso diversa;

Numero minimo di ore;

Numero massimo di ore;

Completamento nello stesso comune;

Completamento in comune diverso.

|              |         | т        | po contratto                 |                               |
|--------------|---------|----------|------------------------------|-------------------------------|
|              |         |          |                              |                               |
| FINO AL TERM | INE DEL | LE ATTIN | ITA' DIDATTICHE              |                               |
| ANNUALE      |         |          |                              |                               |
| SPEZZONE     | Min     | Max      | Completamento<br>stesso ins. | Completamento<br>diverso ins. |
|              | 0       | 0        |                              |                               |

L'aspirante deve selezionare **almeno un tipo di contratto**. Nel caso in cui scelga più tipidi contratto, **ha la possibilità di ordinarli** in base al proprio gradimento, utilizzando le apposite frecce.

Può mettere un check su "Completamento stesso insegnamento" oppure "Completamento diverso insegnamento".

Per esempio nel caso di aspirante incluso in più graduatorie di scuola secondaria, se esprime la volontà di accettare uno spezzone sullo stesso insegnamento, l'eventuale completamento sarà attribuito sulla stessa classe di concorso a cui si riferisce la preferenza in esame.

ATTENZIONE

Nel caso di selezione della voce **Completamento diverso insegnamento** l'aspirante potrà ricevere proposte di contratto esclusivamente su spezzoni orario che si completano congli insegnamenti in cui l'aspirante risulta incluso.

# Titoli di riserva

In questa sezione l'aspirante che ne sia in possesso può visualizzare i titoli di cui alla Legge n. 68/1992. Questa schermata viene resa disponibile solo se l'aspirante possiede almeno un titolo di riserva.

| Informatizz       | azione Nomine Supplenze               | Stato domanda | INSERITA |
|-------------------|---------------------------------------|---------------|----------|
|                   |                                       |               |          |
| TITOLI DI RISERVA |                                       |               |          |
| IIIOEI DI RISERVA |                                       |               |          |
| Codice            | Descrizione                           |               |          |
| 0                 | NON VEDENTE O SORDOMUTO               |               |          |
| R.                |                                       |               |          |
| R                 | VOLONTARI IN FERMA BREVE E PREFISSATA |               |          |
| R                 | VOLONTARI IN FERMA BREVE E PREFISSATA |               |          |
| 2<br>R            | VOLONTARI IN FERMA BREVE E PREFISSATA |               |          |

# Precedenze di cui alla Legge 104 del 5 febbraio 1992

Tale sezione **non è obbligatoria**. L'aspirante può indicare un eventuale diritto per la legge 104/92. Tra le azioni disponibili è possibile scegliere la modalità "Inserisci".

Una volta indicata la presenza del riconoscimento della L.104/92, tutti gli elementi relativia tale sezione sono obbligatori.

L'aspirante può procedere ad allegare alla domanda un unico documento in formato pdfo se necessario può creare una cartella compressa (.zip) contenente tutti i documenti necessari.

Nel caso si voglia sostituire il documento allegato è necessario caricarne un altro insostituzione.

|         | Informatizzazione Nomine Supplenze                                                                                                    | Stato domanda                                                                                        | INSEF                      |
|---------|----------------------------------------------------------------------------------------------------|----------------------------------------------------------------------------------------------------|----------------------------|
| Pric    | orità di cui alla legge n. 104/92                                                                                                    |                                                                                                    |                            |
| Selezio | nare una delle voci seguenti qualora l'aspirante rientri nelle condizioni previste dalla Legge 104:                                                                                                    |                                                                                                    |                            |
| (       | Consapevole delle sanzioni penali previste per le dichiarazioni mendaci e falso in atti ai sensi del codice pe<br>445/2000, al fine di fruire dei benefici di cui agli att. 21 e 33 commi 5, 6 e 7 dell | nale e delle leggi speciali in materia, richiamate da<br>a legge 5 febbraio 1992, n. 104 l'aspirante | ill'art. 76 del D.P.R.     |
|         | DICHIARA                                                                                                    | and a second stand distance of disability of sound of                                                | lellinet 3 delle Lenne e   |
| U       | di frure della precedenza di cui all'art. 21 della L.104/92, in quanto in possesso di certificazione che ati<br>104/92 oltre che un'invalidità superiore ai 2/3                                         | testa una propria condizione di disabilita ai sensi d                                                | iell art. 3 della Legge n. |
|         | di fruire della precedenza di cui all'art. 33, comma 6, della L. 104/92, in quanto in possesso di certificaz<br>gravità, ai sensi dell'art. 3, comma 3, della Legge n. 104/92                           | ione che attesta una propria condizione di disabili                                                  | tà con connotazione di     |
|         | di fruire della precedenza di cui all'art. 33, commi 5 e 7 L. 104/92 con connotazione di gravità, ai sensi e<br>qualità di referente unico a:                                                           | dell'art. 3, comma 3, della Legge n. 104/92, e di pr                                                 | estare assistenza in       |
|         | di fruire della precedenza di cui all'art. 33, commi 5 e 7 L. 104/92 con connotazione di gravità, ai sensi e<br>qualità di referente unico a:                                                           | dell'art. 3, comma 3, della Legge n. 104/92, e di pr                                                 | estare assistenza in       |
|         |                                                                                                    |                                                                                                    |                            |
|         |                                                                                                    |                                                                                                    |                            |

Scegliendo la sezione relativa alla precedenza di cui all'articolo 21 e all'articolo 33, comma6 della Legge 104 l'aspirante deve indicare il comune di residenza in cui tale precedenza si deve operare e compilare la parte in basso della schermata:

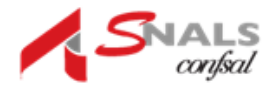

# Inoltro domanda

È possibile effettuare l'inoltro solo se l'aspirante ha compilato tutte le sezioni.

| Insegnamenti                                                                                                    | Azioni disponibili - | SEZIONE COMPILATA     |
|----------------------------------------------------------------------------------------------------|----------------------|-----------------------|
| Dichiarazione possesso requisiti di cui al D.L. 73/2021, art. 59 comma 4<br>Da conplare ecclusivamente da parte degli apipanti indusi nelle GPS di prima fascia, compresi quelli degli elenchi aggiuntivi | Azioni disponibili - | SEZIONE COMPILATA     |
| Espressione preferenze supplenze annuali finalizzate alla nomina in ruolo (D.L.<br>73/2021, art.59 comma 4)                                                                                               | Azioni disponibili - | SEZIONE COMPILATA     |
| Da compilare esclusivamente da parte degli aspiranti inclusi nelle GPS di prima fascia, compresi quelli degli elenchi aggiuntivi, c                                                                       | her                  |                       |
| abbiano compilato la sezione precedente                                                                                                    |                      |                       |
| Espressione preferenze supplenze annuali / fino al termine delle attività didattiche                                                                                                    | Azioni disponibili - | SEZIONE NON COMPILATA |
| Titoli di riserva                                                                                                    | Azioni disponibili - | SEZIONE COMPILATA     |
| Sezione prevista solo per gli aspiranti in possesso di titoli di riserva                                                                                                    |                      |                       |
| Precedenze di cui alla Legge 104 del 5 febbraio 1992                                                                                                    | Azioni disponibili - | SEZIONE COMPILATA     |

Selezionando il tasto "Inoltra" riportato in basso a destra, la funzione chiede di esprimereil consenso per il trattamento dei dati personali con il tasto "Conferma".

| RICHIESTA CONFERIMA                                                                                                    | ~                                                                                                    |
|----------------------------------------------------------------------------------------------------|----------------------------------------------------------------------------------------------------|
| Il sottoscritto dichiara di prestare il proprio cons<br>all'espletamento della procedura amministrativa di<br>garanzie e i termini di cui agli articoli 6 e 13 del Reg<br>(Codice in materia di protezione dei dati personali) | senso al trattamento dei dati personali necessari<br>i cui alla presente domanda, secondo le modalità, le<br>golamento UE 2016/679 (GDPR) e del D.Lgs 196/03 |
|                                                                                                    |                                                                                                    |

| RICHIESTA CONFERMA         | ×               |
|----------------------------|-----------------|
|                            |                 |
| Vuoi inoltrare la domanda? |                 |
|                            |                 |
|                            | Chiudi Conferma |

Selezionando il tasto "Conferma" riportato in basso a destra, lo stato della domanda diventa INOLTRATA.

| Informatizzazione Nomine Supplenze                                           | Stato domanda INOLTRATA             |
|------------------------------------------------------------------------------|-------------------------------------|
| INOLTRO EFFETTUATO CORRETTAMENTE                                             |                                     |
| La domanda è stata salvata nell'archivio delle istanze in formato Pdf, nella | sezione relativa all'anno in corso. |
| Il nome del documento è:                                                     | pdf                                 |
| Il Pdf è stato inviato agli indirizzi e-mail:                                |                                     |
| Per visualizzare il file selezionare il seguente link:<br>Visualizza PDF     |                                     |
| Torna all'elenco domande                                                     |                                     |

Il sistema assegna un numero di protocollo alla domanda e permette di visualizzare i datidella domanda in formato pdf.

Il pdf viene spedito tramite email all'indirizzo di posta dell'aspirante che ha effettuatol'operazione e archiviato nella sezione Archivio personale, del portale delle Istanze On Line.

La funzione prospetta la schermata Inoltro effettuato correttamente

Selezionando il tasto in basso a sinistra "Visualizza PDF" è possibile visualizzare ildocumento in formato pdf.

Selezionando il tasto in basso "Torna all'elenco domande" si torna alla schermata "Elencodomande". Nel caso la domanda sia stata "Inoltrata" l'aspirante può procedere ad una eventualemodifica dei dati solo annullando l'inoltro

Tornando alla schermata "Elenco Domande", l'utente può proseguire con l'inserimento di altre domande.

Dopo l'inoltro della domanda, l'aspirante **può modificare** i dati inseriti solo previo Annullamento dell'inoltro.

Una volta modificati i dati, è necessario provvedere a un nuovo inoltro.